## Retiree Workday Login Instructions (Recommended to use google chrome browser)

Browse to this URL: <u>https://www.myworkday.com/macombgov/login.htmld?redirect=n</u>

 You may want to save this page as a Bookmark or Favorite

You will see a screen that looks like the following:

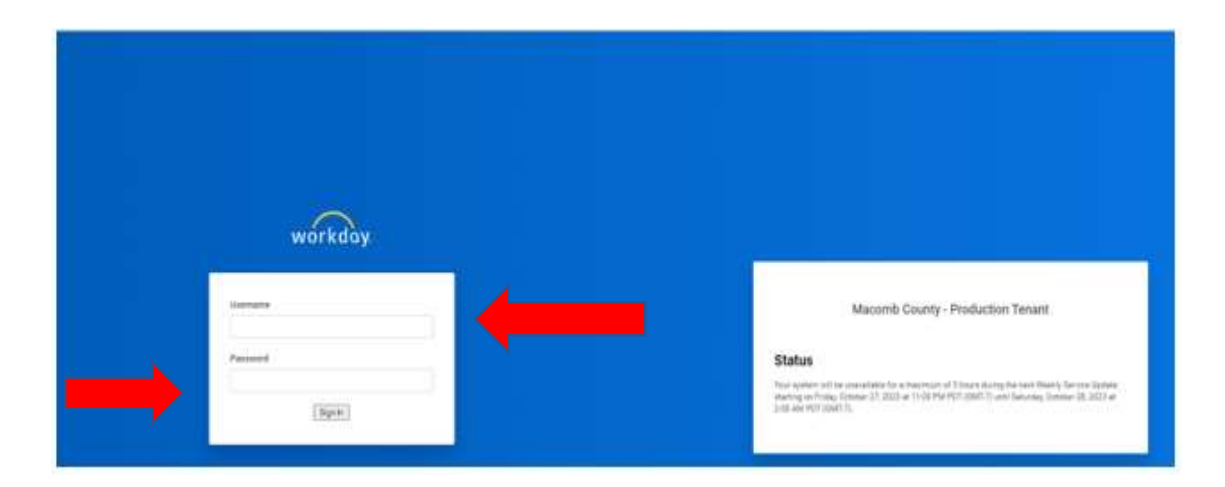

- 2) Enter your Username in the Username box. Your Username is your Retiree ID this can be found on your paystub. This is an R followed by 6 digits (example: R099999).
- 3) Enter your temporary password in the Password box. Your temporary password consists of:

Macomb. (*capital M and a period at the end*) Month you were born (*first letter capitalized*) Day you were born (*2 digits*) Exclamation mark

For example, if you were born January 8, 1935, your temporary password would be **Macomb.January08!** 

- 4) Once you enter your temporary password in the Password box, click the Sign In button.
- 5) You will then see the screen below to create a password of your choosing. You will enter the following:
  - a Old Password Box: Enter your temporary password from #3 above
  - b New Password Box: Enter a new password of your choosing
  - c Verify New Password: Enter the new password of your choosing again

PLEASE NOTE: The new password you create needs to follow these rules:

- Minimum 8 characters
- At least 1 upper case character (A-Z)
- At least 1 lower case character (a-z)
- At least 1 number (0-9)
- At least 1 special character, including !"#\$%&'()\*+,-./:;=>?@[\]^\_`{|}~
- Your new password must not be the same as your current password or username.

Once you enter the new password, click Submit.

| workdoy.                                                                                                    |                                                                                                    |
|----------------------------------------------------------------------------------------------------|----------------------------------------------------------------------------------------------------|
| Platia dange gest jammert                                                                                                    |                                                                                                    |
| Change Password                                                                                                    | Macomb County - Production Tenant                                                                                                    |
| And Paramet                                                                                                    | Status The patient of the second line for a resultion of Taylor during the and Week Second line Taylor and Press, Second D. 2023 of 1102 March 20 March 10 and Taylor, Interest 5, 202 |
| Verify New Passered                                                                                                    | 2.00 799 446 4                                                                                                    |
| (Same)                                                                                                    |                                                                                                    |
| and the second second se |                                                                                                    |

6) Once you click Submit, there will then be a secondary passcode required to complete the login. To receive this one-time passcode, click on Set Up Now button.

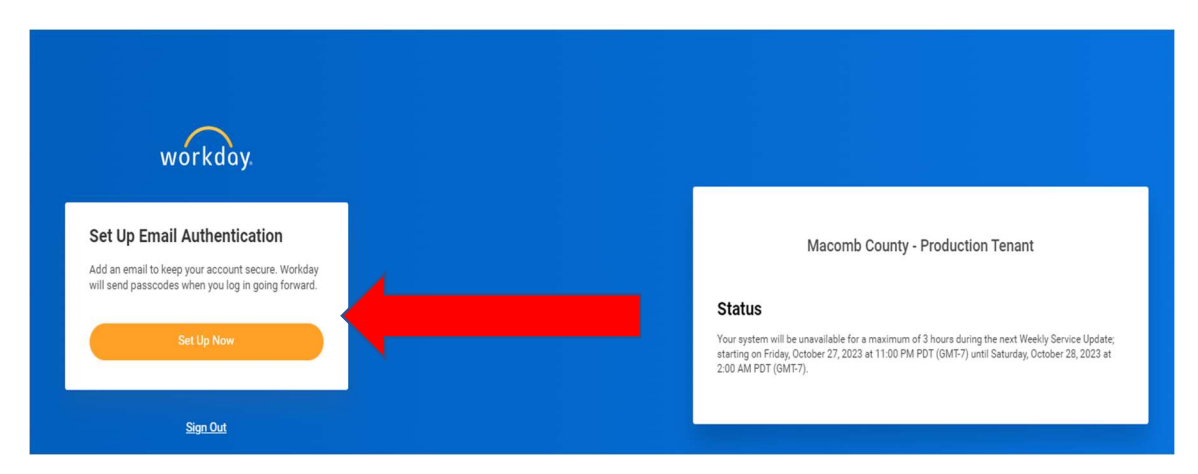

7) The next screen will ask for a verification code. Notice the Continue button is dimmed until the verification code has been entered. Check your email. The email address displayed with the \*\*\*\* should resemble the email address of the user logging in that the Macomb County HRLR Retirement Department would have on file for you.

| workday.                                                                                            |  |
|----------------------------------------------------------------------------------------------------|--|
| Enter Verification Code                                                                             |  |
|                                                                                                    |  |
| We sent a verification code to tom*****957@yahoo.com. Enter this code to verify this email address. |  |
| Verification Code                                                                                   |  |
| Continue                                                                                            |  |
| Back                                                                                                |  |

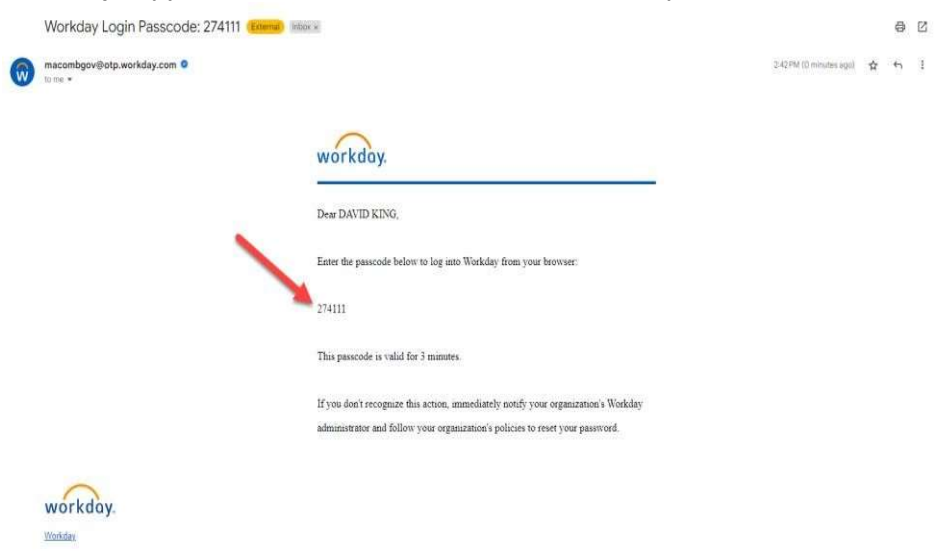

8) Copy the verification code, which is called the passcode in the email from Workday.

9) Paste the code into the Verification Code field and click Continue.

|                                             | workday                                                                       |
|---------------------------------------------|-------------------------------------------------------------------------------|
| Enter V                                     | /erification Code                                                             |
| We sent a v<br>dav*****ing<br>verify this e | verification code to<br>g@macombgov.org. Enter this code to<br>email address. |
| Verification                                | n Code                                                                        |
|                                             |                                                                               |
|                                             | Continue                                                                      |

10) Each time a user logs into Workday, that user will receive an email. By checking this box, the system will remember the computer and the user will no longer receive an email that a user logged in. This is a security feature. If an email is ever received that you have logged into Workday and you have not, contact the IT Helpdesk immediately. 586-469-5697

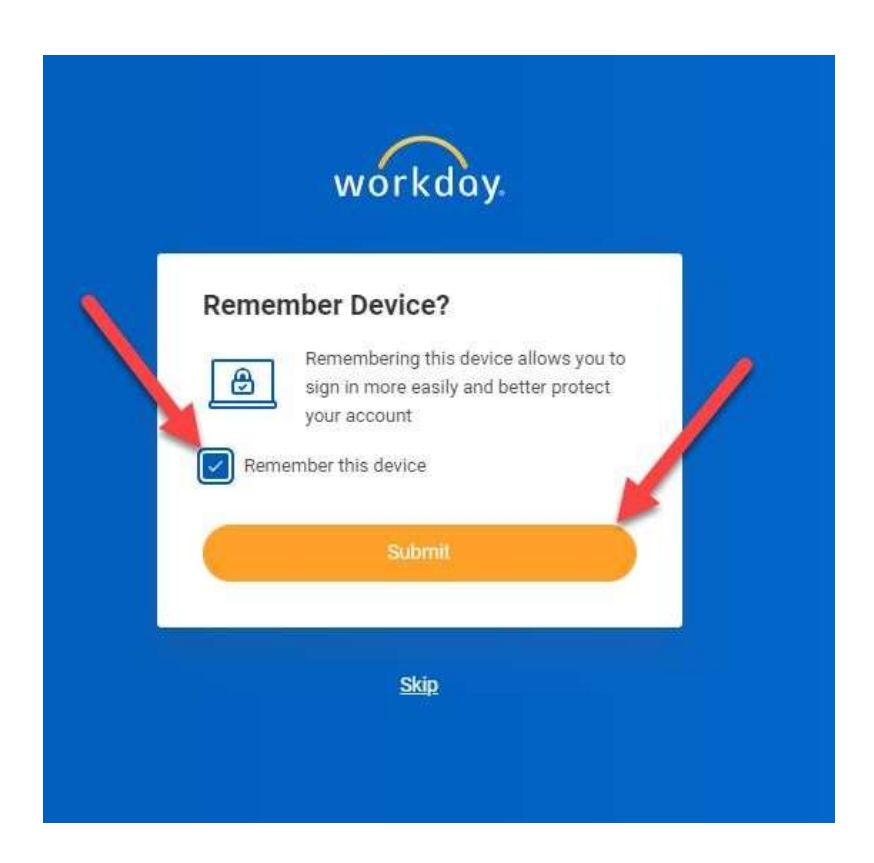

## If you are having problems logging in you may need to clear your cache. Instructions for this follow.

## Instructions to clear Chrome browser cache

- 1. On your computer, open Chrome.
- 2. At the top right, click More (If More does not show up, click the 3 dot icon in the upper right corner).
- 3. Click More tools Clear browsing data.
- 4. At the top, choose a time range. To delete everything, select All time.
- 5. Next to "Cookies and other site data" and "Cached images and files," check the boxes.
- 6. Click Clear data.

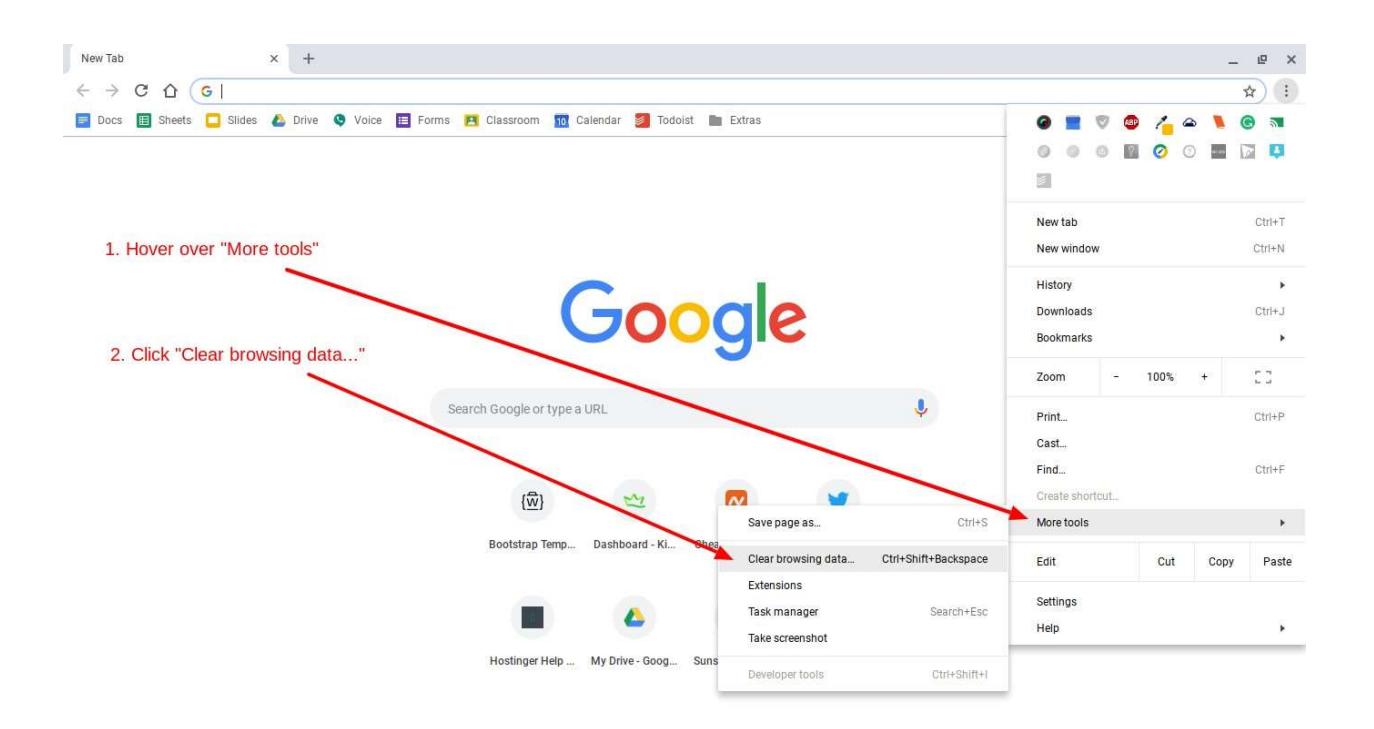

## Second option to use private browsing

- 1. Open Google Chrome.
- 2. Select the three dot icon in the upper-right corner.
- 3. Select New Incognito window from the drop-down menu. A new window opens, usually darker colored than normal, showing Incognito at the top right.

![](_page_5_Picture_5.jpeg)